# <u>บทที่ 3 ขั้นตอนการใช้งานสำหรับพนักงาน</u>

#### 🛠 วัตถุประสงค์

เพื่อแนะนำการใช้งานสำหรับพนักงาน ในการตรวจสอบข้อมูลจากหน้าเว็บได้ถูกต้อง

### <u>หน้าจอประวัติพนักงาน</u>

เป็นหน้าจอสำหรับแสดงข้อมูลประวัติของพนักงาน โดยจะแสดงรายละเอียดพนักงาน พร้อมกับสามารถเปลี่ยนอึเมล์ หรือ เปลี่ยนรหัสผ่านในการเข้าใช้งานระบบได้

#### 💠 วิธีการตรวจสอบข้อมูล

▶ Login เข้าระบบ → คลิกที่ชื่อพนักงาน → ประวัติ

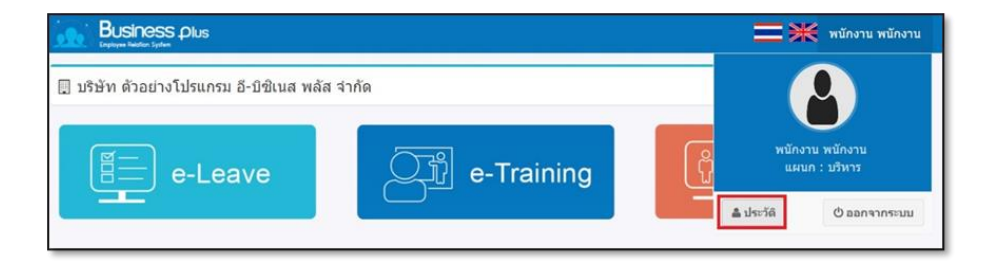

#### ≽ จะปรากฎหน้าจอ ประวัติพนักงาน

| 💄 ประวัดิ     |                              |                  |                |                    |
|---------------|------------------------------|------------------|----------------|--------------------|
| รหัสพนักงาน   | 00001                        |                  | ชื่อพนักงาน    | น.ส. ปรียาพร พนารถ |
| ดำแหน่ง       | พนักงาน                      |                  | สาขา           | สำนักงานใหญ่       |
| แผนก          | บริหาร                       |                  | วันเกิด        | 02/06/2559         |
| อายุงาน       | 1.01                         |                  | วันที่เริ่มงาน | 01/01/2561         |
| อีเมล         | sirirat_r@businessplus.co.th |                  |                |                    |
| Line Token    |                              |                  |                |                    |
| แก้ไขรหัสผ่าน | แก้ไขอีเมล                   | แก้ไข Line Token |                |                    |

#### 🔹 การแก้ไขรหัสผ่าน

➤ Login เข้าระบบ → คลิกที่ชื่อพนักงาน → ประวัติ → คลิกที่ แก้ไขรหัสผ่าน

| 🗍 บริษัท อี-บิชิเนส พลัส จำกัด | สำนักงานใหญ่                                |                     |                |                  |
|--------------------------------|---------------------------------------------|---------------------|----------------|------------------|
| 🌲 ປາະະວັດິ                     |                                             |                     |                |                  |
| รหัสพนักงาน                    | 57007                                       |                     | ชื่อพนักงาน    | พ.ศ. อรุณา มากมี |
| ต่าแหน่ง                       | พรักงานPayroll Support                      |                     | สาขา           | สำนักงานใหญ่     |
| WHIN                           | แผนกบริการหลังการขายด้านผู้ข้านาญการโปรแกรม | =(ຈະນນເຈົ້າເເທື່อນ) | วันเกิด        | 12/04/2535       |
| อายุงาน                        | 4.03                                        |                     | วันที่เริ่มงาน | 17/04/2557       |
| อีเมล                          | sirirat_r@businessplus.co.th                |                     |                |                  |
| Line Token                     | PCkPr5yb6SL2NaEfQYEa9NGH2k8GhZD2OD3g        | xiD2SKL             |                |                  |
| แก้ไขรพัสผ่าน                  | ແກ້ໃໝລິເເນລ                                 | แก้ไข Line Token    |                |                  |
| รพัสห่านเดิม                   |                                             |                     |                |                  |
| รพัสต่านใหม่                   |                                             |                     |                |                  |
| ย็นอันรพัสผ่าน                 |                                             |                     |                |                  |
|                                | บันทึก                                      | ยกเล็ก              |                |                  |

#### <u>คำอซิบาย</u>

- รหัสผ่านเดิม คือ ทำการกรอกรหัสผ่านเดิมเพื่อขึ้นขั้นการเปลี่ยนแปลงรหัสผ่าน
- รหัสผ่านใหม่ คือ ทำการกรอกรหัสผ่านใหม่ที่จะใช้ในการเข้าระบบ
- **ยืนยันรหัสผ่านใหม่** คือ ทำการกรอกขึ้นขันรหัสผ่านใหม่อีกครั้ง
  - กรอกรายละเอียดเรียบร้อยแล้ว คลิกที่ปุ่ม บันทึก

#### การแก้ไข E-Mail

➢ Login เข้าระบบ → คลิกที่ชื่อพนักงาน → ประวัติ → คลิกที่ แก้ไข E-Mail

| 🗍 บริษัท อี-บิซิเนส พลัส จำกั                                    | จ สำนักงานใหญ่                                                                                                    |                                                 |                                                               |
|------------------------------------------------------------------|----------------------------------------------------------------------------------------------------|-------------------------------------------------|---------------------------------------------------------------|
| 🚔 ประวัติ                                                        |                                                                                                    |                                                 |                                                               |
| รหัสพนักงาน<br>ตำแหน่ง<br>แผนก<br>ลายุงาน<br>ฉีเมล<br>Line Token | 57007<br>ພຣັກການອ້ອງກັບໄ້ Support<br>ພຣະການເຈົ້າການເລັດການການອຳນອງອຳນາດູກາກໃນການການ(ການແຈ້ນແລ້ວມ)<br>4.03<br>ອາການ, ແດງອັນ<br>ອາການ, ການອັນການອາການອຳນອນ ແລະ ແລະ ແລະ ແລະ ແລະ ແລະ ແລະ ແລະ ແລະ ແລະ | ชื่อพนักงาน<br>สาขา<br>วันเก็ต<br>วันท์เริ่มงาม | น.ส. อรุดรา มากมี<br>สำนักงานใหญ่<br>12/04/2535<br>17/04/2557 |
| แก้โบรงโสต่าน                                                    | แก้ไขอัเมล แก้ไข Line Token                                                                                                    |                                                 |                                                               |
| ารโสด่านเส้ม<br>อีนมล                                            | รหางป_r@businessplus.co.th<br>ยังจำก ยกเล็ก                                                                                                    |                                                 |                                                               |

<u>คำอธิบาย</u>

- รหัสผ่านเดิม คือ ทำการกรอกรหัสผ่านเดิมเพื่อยืนยันการทำการเพิ่ม, แก้ไข หรือลบ E-mail
- E-mail คือ ทำการกรอกอีเมล์ที่ต้องการในระบบ
- กรอกรายละเอียดเรียบร้อยแล้ว คลิกที่ปุ่ม บันทึก

## <u>เกี่ยวกับบริษัท</u>

ผู้ใช้งานทั่วไปสามารถคลิกที่เมนูเกี่ยวกับบริษัท เพื่อเข้ามาดูข้อมูลเกี่ยวกับประวัติบริษัทตนเอง หรือ ดาวน์โหลดข้อมูล ต่างๆได้อย่างเดียวโดยไม่สามารถแก้ไขข้อมูลใดๆ ได้

#### วิธีการตรวจสอบข้อมูล

| Bplus Co-HR Info                                                                | =                                                                                                    | าดภูมิ นามสมมุดิ • |
|---------------------------------------------------------------------------------|----------------------------------------------------------------------------------------------------|--------------------|
| <ul> <li>เกี่ยวกับบริษัท</li> <li>เกี่ยวกับหนักงาน</li> </ul>                   | เกี่ยวกับบริษัท                                                                                                    |                    |
| 🕫 e-PaySlip<br>🏆 ประกาศชมเสนีย                                                  | Business plus                                                                                                    |                    |
| <ul> <li>มสดงความยินดี</li> <li>ประกาศกิจกรรม</li> <li>ความผิดและโทษ</li> </ul> | Bolus HRM เงินเดียน & ประบวลเพลเวลาทำงาน & บริหารงานบุคคล                                                                                                    |                    |
| 📢 ข่าวสารทั่วไป<br>🖿 สิทธิการลา<br>🖽 สิทธิสรัสลิการ                             |                                                                                                    |                    |
| <ul> <li>สภาวะหนีสัน</li> <li>Dashboard</li> <li>ปฏิทินบัตรหมดลาย</li> </ul>    | WURUTINU WILL ADDRESS ADDRESS  |                    |
|                                                                                 | Contraction of the second second seco |                    |

## <u>เกี่ยวกับพนักงาน</u>

ผู้ใช้งานทั่วไปสามารถคลิกที่เมนูเกี่ยวกับพนักงาน เพื่อเข้ามาดูข้อมูลที่บริษัทประกาศเกี่ยวกับพนักงานภายในบริษัท หรือ ดาวน์โหลดข้อมูลต่างๆได้อย่างเดียวโดยไม่สามารถแก้ไขข้อมูลใดๆ ได้

#### 💠 วิธีการตรวจสอบข้อมูล

- 3.1 job description

| ä  | Belus Ce-HR Info  | =                                           |                                                                                  | ภาคภูมิ นามสมบุดี - | ^ |
|----|-------------------|---------------------------------------------|----------------------------------------------------------------------------------|---------------------|---|
| 目  | เกี่ยวกับบริษัท   |                                             |                                                                                  | _                   |   |
| •  | เกี่ยวกับพนักงาน  | เกี่ยวกับพนักงาน                            |                                                                                  |                     |   |
| 63 | e-PaySlip         | หัวหน้าแผนก                                 |                                                                                  |                     |   |
| Ψ  | ประกาศชมเชย       |                                             |                                                                                  |                     |   |
| 8  | แสดงความยินดี     | Template Job Description                    | ระดับ หัวหน้าแผนก : <u>20231004141127 Template Job Description ระดับ พนักงาน</u> |                     |   |
|    | ประกาศกิจกรรม     | Template Soft-Skil                          | ระดับหัวหน้าแผนก: <u>20231004141203 Template Soft-Skil ระดับ พนักงาน</u>         |                     |   |
| 0  | ດວານผິดແລະໂທນ     | Template Portfolio                          | ระดับ หัวหน้าแผนก : 20231004141224 Template Portfolio ระดับ พนักงาน              |                     |   |
| ø  | ข่าวสารทั่วไป     |                                             |                                                                                  |                     |   |
| 4  | สิทธิการลา        | <mark>ไตรมาส 4</mark> ส่งให้ผู้ที่เกี่ยวข้อ | องไม่เกินวันที่ <b>21/12/2566</b>                                                |                     |   |
| ß  | สิทธิสวัสดิการ    |                                             |                                                                                  |                     |   |
| 盦  | สภาวะหนี้สิน      |                                             |                                                                                  |                     |   |
|    | Dashboard         |                                             |                                                                                  |                     |   |
|    | ปฏิทินบัตรหมดอายุ |                                             |                                                                                  |                     |   |

#### 3.2 แฟ้มประวัติพนักงาน

Login เข้าระบบ > คลิกที่ เกี่ยวกับพนักงาน > คลิกที่ แฟ้มประวัติพนักงาน

| Bplus e-HR Info                                                                              | ≡           |                |                |                       | ภาคภูมิ นามสมบุดี * |
|----------------------------------------------------------------------------------------------|-------------|----------------|----------------|-----------------------|---------------------|
| 🛱 เกี่ยวกับบริษัท                                                                            |             |                |                |                       |                     |
| 🚨 เกี่ยวกับพนักงาน                                                                           | ประวัติ     |                |                |                       |                     |
| <ul> <li>job description</li> <li>แฟ้มประวัติหนักงาน</li> <li>รายชื่อหัมงานตามสาย</li> </ul> | ·           |                |                |                       | - 1                 |
| 🗗 e-PaySlip                                                                                  |             |                |                |                       |                     |
| 🖤 ประกาศชมเชย                                                                                |             |                |                |                       |                     |
| 8 แสดงความยินดี                                                                              | รหัสพนักงาน | 251110         | ชื่อพนักงาน    | นาย ภาคภูมิ นามสมมุติ |                     |
| 🗭 ประกาศกิจกรรม                                                                              | ตำแหน่ง     | ห้วหน้าแผนก    | สาขา           | ปทุมธานี              |                     |
| ดวามผิดและโทษ                                                                                | แผนก        | พรัพยากรมนุษย์ | วันเกิด        | 22/07/2526            |                     |
| 📢 ข่าวสารทั่วไป                                                                              | อายุงาน     | 8.06           | วันที่เริ่มงาน | 16/11/2558            |                     |
| ២ สิทธิการลา                                                                                 |             |                |                |                       |                     |

#### 3.1 แฟ้มประวัติพนักงาน

➢ Login เข้าระบบ → กลิกที่ เกี่ยวกับพนักงาน → กลิกที่ รายชื่อทีมงานตามสาย (ระบบจะแสดงรายชื่อ พนักงานที่อยู่ในแผนกเดียวกันมาแสดง)

| è        | Bplus 💽 HR Info                                                                               |    | =      |             |   |                        |   |          |                |             |   |                  |           |         | ภาคภูมิ นามสมมุติ -           |
|----------|-----------------------------------------------------------------------------------------------|----|--------|-------------|---|------------------------|---|----------|----------------|-------------|---|------------------|-----------|---------|-------------------------------|
|          | เกี่ยวกับบริษัท<br>เกี่ยวกับพนักงาน                                                           | í  | ทีมงาน | ดามสาย      |   |                        |   |          |                |             |   |                  |           |         |                               |
|          | <ul> <li>job description</li> <li>แพ้มะประวัติพนักงาน</li> <li>รายชื่อพัมงานตามสาย</li> </ul> | \$ | ลำดับ  | รนัสพนักงาน | ÷ | ชื่อพนักงาน            | ÷ | สาขา ≎   | แหนก ≎ุ        | ตำแหน่ง     | ÷ | วันที่เริ่มงาน ≎ | อายุงาน ‡ | อีเมล ‡ | เบอร์<br>โทรศัพท์ ‡<br>มือถือ |
| <u>ه</u> | e-PaySlip<br>วีประกาศขมเขย                                                                    |    | 1      | 250621      |   | น.ส. เจนจิรา นามสมมุติ |   | ปทุมธานี | ทรัพยากรมนุษย์ | เจ้าหน้าที่ |   | 16/06/2558       | 8.11      |         |                               |
| 8        | ! แสดงความยินดี                                                                               |    | 2      | 250921      |   | นาง มะลิ นามสมบุติ     |   | ปทุมธานี | ทรัพยากรมนุษย์ | เจ้าหน้าที่ |   | 01/10/2558       | 8.07      |         |                               |
| •        | ประกาศกิจกรรม<br>ความผิดและโทษ                                                                |    | 3      | 251110      |   | นาย ภาคภูมิ นามสมมุติ  |   | ปทุมธานี | ทรัพยากรมนุษย์ | หัวหน้าแผนก |   | 16/11/2558       | 8.06      |         |                               |
| 5        | 1 ข่าวสารทั่วไป                                                                               |    |        |             |   |                        |   |          |                |             |   |                  |           |         | < 1 >                         |
|          | ะ สิทธิการลา<br>) สิทธิสวัสดิการ                                                              |    |        |             |   |                        |   |          |                |             |   |                  |           |         |                               |

#### 4) <u>e-PaySlip</u>

ผู้ใช้งานทั่วไปสามารถกลิกที่เมนู e-PaySlip เพื่อเข้ามา ตรวจสอบใบจ่ายเงินเดือนของตนเองได้ โดยจะเชื่อมกับระบบ e-PaySlip On Web หากลูกก้าที่มีซื้อลิขสิทธิ์ระบบ e-PaySlip On Web ไว้ ก็จะดึงข้อมูลมาแสดงได้

#### 💠 วิธีการตรวจสอบข้อมูล

|                     | n =                                                                                                    | าคภูมิ นามสมมุดิ - |
|---------------------|----------------------------------------------------------------------------------------------------|--------------------|
| 📕 ເกີ່ຍວກັນນຽິອັທ   | Tal union                                                                                                    |                    |
| 💄 เกี่ยวกับพนักงาน  | เกี่ยวกับบริษัท                                                                                                    |                    |
| 🖾 e-PaySlip         |                                                                                                    |                    |
| 🖤 ประกาศชมเชย       | Business plus                                                                                                    |                    |
| 8 แสดงความยินดี     |                                                                                                    |                    |
| 🗭 ประกาศกิจกรรม     | uluiusinsu                                                                                                    |                    |
| ๑ ความผิดและโทษ     | เงินเดือน & ประมวลพลเวลาท่างาน & บริหารงานบุคคล                                                                                                    |                    |
| 📢 ข่าวสารทั่วไป     | PAYROLL & TIME ATTENDANCE & HUMAN RESOURCE MANAGEMENT                                                                                                    |                    |
| 🛎 สิทธิการลา        | meet m                                                                                                    |                    |
| 🖾 ส์ทธิสวัสดิการ    | ປ່ວຍ<br>ພາຍພອັຈລຣີຍະ<br>The Attendance                                                                                                    |                    |
| 🏛 สภาวะหนี้สิน      | UTRUTU W AND AND AND AND AND AND AND AND AND AND                                                                                                    |                    |
| Dashboard           | Bulli & Mat Carriery MC                                                                                                    |                    |
| ฒ ปฏิทินปัตรหมดอายุ | PF product for the control of the control of the co |                    |

🕨 ระบบจะ Link ไปเปิดหน้าจอของ e-PaySlip On Web ให้อัตโนมัติ สามารถทำการเปิดดูข้อมูลได้

| Business plus |                                         |                        |             | =*  | นายพงษ์ศิริชัย นามสมมุติ |
|---------------|-----------------------------------------|------------------------|-------------|-----|--------------------------|
| 🛔 พนักงาน 🧹   | 🗒 บริษัท ด้วอย่างโปรแกรม อี-บิชิเนส พล้ | ัส จำกัด               |             |     |                          |
|               | 🖢 เลือกข้อมูลสำหรับดูเอกสาร             |                        |             |     |                          |
|               | ระบบปฏิบัติการ                          | Windows OAndroid OIlos |             |     |                          |
|               | เลือกปี                                 | 2024 🗸                 | เลือกเพื่อน | 5 🛩 | _                        |
|               | ชนิดข้อมูลที่ต้องการ                    | ใบจ่ายเงินเดือน 🗸      | 429         |     | ~                        |
|               |                                         |                        |             |     |                          |
|               |                                         |                        |             |     |                          |
|               |                                         |                        |             |     |                          |
|               |                                         |                        |             |     |                          |

<u>คำอธิบาย</u>

- เลือกปี คือ เลือกปีของเอกสารที่ต้องการ โดยจะมีปี ค.ศ.ให้เลือกก่อนหน้าและข้อนหลัง
   ได้จากปัจจุบันได้ระยะเวลา 10 ปี
- เลือกเดือน
   คือ เลือกเดือนที่ต้องการเรียกรายงาน
- ชนิดข้อมูลที่ต้องการ คือ เลือกรายงานที่ต้องการตรวจสอบข้อมูล ซึ่งเอกสารในส่วนนี้จะคึงมาจาก โฟลเดอร์ PDF
   ซึ่งฝ่ายบุกกลจะต้องนำไฟล์รายงานของพนักงานไปวางก่อน เท่านั้นจึงจะเรียกรายงานได้

| e-Paysilp Employee Relation System |                             |                                 |   |                 |                |
|------------------------------------|-----------------------------|---------------------------------|---|-----------------|----------------|
| พนักงาน                            | 🔲 บริษัท ดัวอย่างโปรแกรม    | ม อี-ปีซิเนส พลัส จ่ากัด        |   |                 |                |
|                                    | 🝃 เลือกข้อมูลสำหรับดูเอกสาร |                                 |   |                 |                |
|                                    | ระบบปฏิบัติการของสมาร์ทโฟน  | €Windows      ⊖Android      ⊡Io |   |                 |                |
|                                    | เดือกปี                     | 2019 *                          |   | เลือกเดือน      | 2 *            |
|                                    | ชนิดข้อมูลที่ต้องการ        | ใบจ่ายเงินเดือน                 | • | ase             | No Selection 🔻 |
|                                    |                             |                                 |   | กลี้กวันที่ง่าย |                |

#### กรอกรหัสเปิด PDF Slip

|  | 🗒 บริษัท ด้วอย่างโปรแกรม i  | อี-บิซิเนส พลัส จ่ากัด                                  |            |            |
|--|-----------------------------|---------------------------------------------------------|------------|------------|
|  | 🎥 เลือกข่อมูลสำหรับดูเอกสาร |                                                         |            |            |
|  | ระบบปฏิบัติการของสมาร์ทโฟน  | Windows      Android      Ios                           |            |            |
|  | เลือกปี                     | 2019 *                                                  | ເລືອກເລືອນ | 2 *        |
|  | ชนิดข้อมูลที่ต้องการ        | ในจ่ายเงินเดือน 🔻                                       | 07R        | 20190228 * |
|  |                             |                                                         |            |            |
|  | ต่องมีบ                     | โสตาน                                                   |            |            |
|  | ต้องมีรง<br>เอกสารนี้       | โสย่าน<br>ได้รับการป้องกันต่วยหรืดผ่าน ไปหลป้อนหรืดผ่าน |            |            |

<u>หมายเหตุ</u> : รหัสผ่านนั้นจะเป็นรหัสเดียวกันกับที่ตั้งไว้ในระบบ E-PaySlip<sub>-</sub>เมื่อทำการเปิดสลิปเงินเดือน รายงานจะ แสดงตัวอย่าง Slip เงินเดือน ตามรูป

|         |                              |                     | u  | ริษัท               | ตัวอย่า         | ใบ<br>เงโปร     | จ่ายเจ<br>แกรม                 | งินเดีย<br>ม อี-บิ | วน<br>ชิเนส                                                       | เ พลัส จำกัด                    |                        |                            |          |
|---------|------------------------------|---------------------|----|---------------------|-----------------|-----------------|--------------------------------|--------------------|-------------------------------------------------------------------|---------------------------------|------------------------|----------------------------|----------|
| หัส IM  | 10004                        |                     | -  | อ-สกุล เ            | มายทดสะ         | อบคำ            | มวณ                            |                    | _                                                                 | แตนก ฝ่ายบริหาร                 | เลชที่บัญชี <b>6</b> - | 462013297                  |          |
|         | 57<br>Ear                    | ามได้<br>mings      |    | N                   | ຳນວນ<br>umber   |                 | านวนเจ<br>Amoun                | iu<br>nt           |                                                                   | รายการหัก<br>Deductions         | จำนวนเงิน<br>Amount    | วันที่จำย<br>Payroll Date  |          |
| อัตรา   |                              | Service Service     |    |                     |                 |                 | 350.00                         | นักขาดงาน          |                                                                   | 0.00                            | Payroll Date           |                            |          |
| เงินเดี | lau                          |                     |    |                     | 23.00           |                 | 8,0                            | 50.00              | งักลา                                                             | ป่วย                            | 0.00                   | 28/02/2562                 |          |
| ค่าล่ว  |                              | เท่า                |    |                     | 0.00            | 0.00            |                                | งโกมาสาย           |                                                                   | 0.00                            |                        |                            |          |
| ดำล่ว   | กำล่วงเวลา 1.5เท่า 5         |                     |    |                     | 5.00            | 329.00 มักลากิจ |                                |                    |                                                                   | กิจ                             | 0.00                   |                            |          |
| ต่าล่ว  | ต่าส่วงเวลา 2 เท่า 0.00      |                     |    |                     | 0.00 หักลาอื่นๆ |                 |                                |                    | อื่นๆ                                                             | 0.00                            |                        |                            |          |
| ค่าล่ว  | ลำส่วงเวลา 3 เท่า 0.0        |                     |    |                     | 0.00            | 0               | 0.00                           |                    |                                                                   | สติการ                          | 0.00                   |                            |          |
| ค่าล่ว  | งเวลาอื่น                    | ٦                   |    |                     |                 |                 |                                | 0.00               | นักจำ                                                             | ยอื่นๆ                          | 0.00                   |                            |          |
| สวัสดี  | การอื่นๆ                     |                     |    |                     |                 |                 |                                | 0.00               | นักประกันแรกเข้า<br>นักเงินกู้                                    |                                 | 0.00                   |                            |          |
| เงินไร  | ล์จากหน้า                    | าที                 |    |                     |                 |                 | 0.0                            |                    |                                                                   |                                 | 0.00                   |                            | 0.00     |
| 131157  | งวลพเศร                      | ы                   |    |                     |                 |                 |                                |                    | 0.00 หักกองทุมสำรองเลียงชีพ<br>0.00 หักสมทบประกันสังคม<br>หักกาษี |                                 | 403.00<br>500.00       | เงินรับสุทธิ<br>Net To Pay |          |
| iJuls   | ลอนๆ                         |                     |    |                     |                 |                 |                                | 0.00               |                                                                   |                                 |                        |                            |          |
|         | รวมเงินได้<br>Total Earnings |                     |    |                     | 8               |                 |                                | 8,379.00           |                                                                   | รวมรายการพัก<br>Total Deduction |                        | 903.00                     | 7,476.00 |
| ıðu     | ได้สะสมร                     | ส่อปี               | רת | ษีสะสมด             | laØ             | 13118           | เงินสะสมกองทุนต่อปี เงินประกัน |                    | เงินประกันดังคมต่อปี                                              | ด่าลดหย่อนอื่น ๆ                |                        |                            |          |
| 1       | 8,379.00 500.00              |                     |    | 0.00                |                 |                 | 403.00                         | 403.00             |                                                                   |                                 |                        |                            |          |
| 7.00    | 0.00                         | 0 4.00 1.00 1.00 0. |    | 1.00 1.00 0.00 1.00 |                 | 1.00            | 0 0.00                         |                    |                                                                   |                                 |                        |                            |          |
| 1000    | 500                          | 100                 | 50 | 20                  | 10              | 5               | 1                              | 0.5                | 0.25                                                              | ลงชื่อพ                         | นักงาน                 |                            |          |

#### 5) <u>ประกาศชมเชย</u>

ผู้ใช้งานทั่วไปสามารถคลิกที่เมนูประกาศชมเชย เพื่อเข้ามาดูข้อมูลที่บริษัทประกาศชมเชยเกี่ยวกับพนักงานภายใน บริษัท หรือ ดาวน์โหลดข้อมูลต่างๆ ได้อย่างเดียวโดยไม่สามารถแก้ไขข้อมูลใดๆ ได้ จะแสดงข้อมูลทั้งบริษัท

#### 💠 วิธีการตรวจสอบข้อมูล

Login เข้าระบบ > คลิกที่ ประกาศชมเชย > คลิก เลือกรายการในช่องหัวข้อ ที่ต้องการตรวงสอบ

| Bplus e-HR Info =                                          | -        |                            |            |                                                  | ภาคภูมิ นามสมบุติ - |
|------------------------------------------------------------|----------|----------------------------|------------|--------------------------------------------------|---------------------|
| <ul><li>เกี่ยวกับบริษัท</li><li>เกี่ยวกับพนักงาน</li></ul> | ประกาศชม | มเชย                       |            |                                                  |                     |
| e-PaySlip                                                  | ล่าดับ   | ชื่อพนักงาน                | ≑ วันที่   | 💠 หัวข้อ                                         | ÷                   |
| <ul> <li>บารกาพชมเชย</li> <li>แสดงความยินดี</li> </ul>     | 1        | นาย พงษ์ศิริชัย นามสมมุติ  | 16/05/2567 | ได้รับชมแชยจากลุกค้า บริษัท หดสอบ20 รำกัด        |                     |
| 🗭 ประกาศกิจกรรม                                            | 2        | นางสาว ศิริรัตน์ นามสมมุติ | 07/03/2567 | ใดรีบชมเชยจากลุกค้า บริษัท ทดสอบ20 จำกัด         |                     |
| <ul> <li>ความผดและเทษ</li> <li>ข่าวสารทั่วไป</li> </ul>    | 3        | นางสาว ศิริรัตน์ นามสมมุติ | 06/03/2567 | ได้รับชมเชยจากลุกค้า บริษัท ทดสอบ19 จำกัด        |                     |
| 🛎 สิทธิการลา                                               | 4        | น.ส. รุ่งรัตน์ นามสมบุติ   | 11/09/2566 | ได้รับชมเชยจากลุกค้า บริษัท ทดสอบ17 จำกัด        |                     |
| <ul> <li>สิทธิสวัสดิการ</li> <li>สภาวะหนีสิน</li> </ul>    | 5        | นาย พงษ์ศิริชัย นามสมมุติ  | 11/09/2566 | <u>ได้รับชมเชยจากลูกค้า บริษัท ทดสอบ17 จำกัด</u> |                     |
| Dashboard                                                  | 6        | นางสาว ดวงพร นามสมมุติ     | 11/09/2566 | ได้รับชมเชยจากลูกค้า บริษัท ทดสอบ17 จำกัด        |                     |
| 🛗 ปฏิทินบัตรหมดอายุ                                        | 7        | น.ส. ชไมชนก นามสมมุติ      | 11/09/2566 | ได้รับชมแชมรากลูกค้า บริษัท ทดสอบ17 ร่ากัด       |                     |

## 🕨 จะแสดงรายละเอียดตามที่บันทึกไว้ ดังนี้

| Bplus e-HR info    | тырашти брыла<br>• Бранити брыла                              | ^ |
|--------------------|---------------------------------------------------------------|---|
| 🖪 เกี่ยวกับบริษัท  |                                                               | l |
| 🚨 เกี่ยวกับพนักงาน | ประกาศชมเชย                                                   |   |
| 821 e-PaySlip      | 16/05/2567                                                    | l |
| 🍷 ประกาศชมเชย      | นาย พระส์สิริชัย นามสอบุติ                                    | l |
| 🞗 แสดงความยินดี    | ใต้วินปนเปลากฎกค้า ปริษัท พดสอน20 จำกัด                       | l |
| 💭 ประกาศกิจกรรม    | Gift voucher 2000 1771                                        | l |
| ดวามผิดและโทษ      | น่าไปรวมคำนวณกาษี                                             | l |
| 📢 ข่าวสารทั่วไป    | เลกสารที่สุดค้า ขมเลย : <u>20240515111340 Import Time</u>     | l |
| 🖿 สิทธิการลา       |                                                               | l |
| 🖨 สิทธิสวัสดิการ   |                                                               | l |
| 🏦 สภาวะหนี้สิน     |                                                               | l |
| Dashboard          |                                                               |   |
| ปฏิทินบัตรหมดอายุ  |                                                               |   |
|                    | Copyright © 2010 E-Business Plus Co.L.M. All rights reserved. | Ŧ |

#### 6) <u>แสดงความยินดี</u>

ผู้ใช้งานทั่วไปสามารถกลิกที่เมนูแสดงกวามขินดี เพื่อเข้ามาดูข้อมูลที่บริษัทแสดงกวามขินดีเกี่ยวกับพนักงานภายใน บริษัท หรือ ดาวน์โหลดข้อมูลต่างๆได้อย่างเดียวโดยไม่สามารถแก้ไขข้อมูลใดๆ ได้ จะแสดงข้อมูลรวมกันทั้งบริษัท

#### 💠 วิธีการตรวจสอบข้อมูล

| Bplus e-HR Info                                         | ≡               |            |   |                                           | ภาคภูมิ นามสมบุติ * |
|---------------------------------------------------------|-----------------|------------|---|-------------------------------------------|---------------------|
| 🛱 ເກີຍວກັນນຣີອັທ                                        | แสดงความยิ      | ນດີ        |   |                                           |                     |
| 💄 เกี่ยวกับพนักงาน                                      | 66611010113134L | 1011       |   |                                           |                     |
| BDB e-PaySlip                                           | ลำดับ           | วันที่     | ÷ | หัวข้อ                                    | ÷                   |
| <ul> <li>ประกาศชมเชย</li> <li>แสดงความยินดี</li> </ul>  | 1               | 13/05/2567 |   | Welcome Baby                              |                     |
| 🗭 ประกาศกิจกรรม                                         | 2               | 06/03/2567 |   | Valentine's day                           |                     |
| <ul> <li>ความผดและไทษ</li> <li>ข่าวสารทั่วไป</li> </ul> | 3               | 06/02/2567 |   | งามปีใหม่ ≢1 29/12/2556                   |                     |
| 🖿 สิทธิการลา                                            | 4               | 04/10/2566 |   | ขอแสดงความยินดีกับคุณโกรวิทย์ แผนก SP HRM |                     |
| 🖾 สิทธิสวัสดีการ<br>🏛 สภาวะหนี้สิน                      | 5               | 30/09/2566 |   | <u>ขอแสลงความถิ่นคือข่างมาก</u>           |                     |
| Dashboard                                               |                 |            |   |                                           | < 1 >               |
| 🏛 ปฏิทินบัตรหมดอายุ                                     |                 |            |   |                                           |                     |

### 🕨 ระบบจะแสดงรายละเอียดตามหน้าจอ ดังนี้

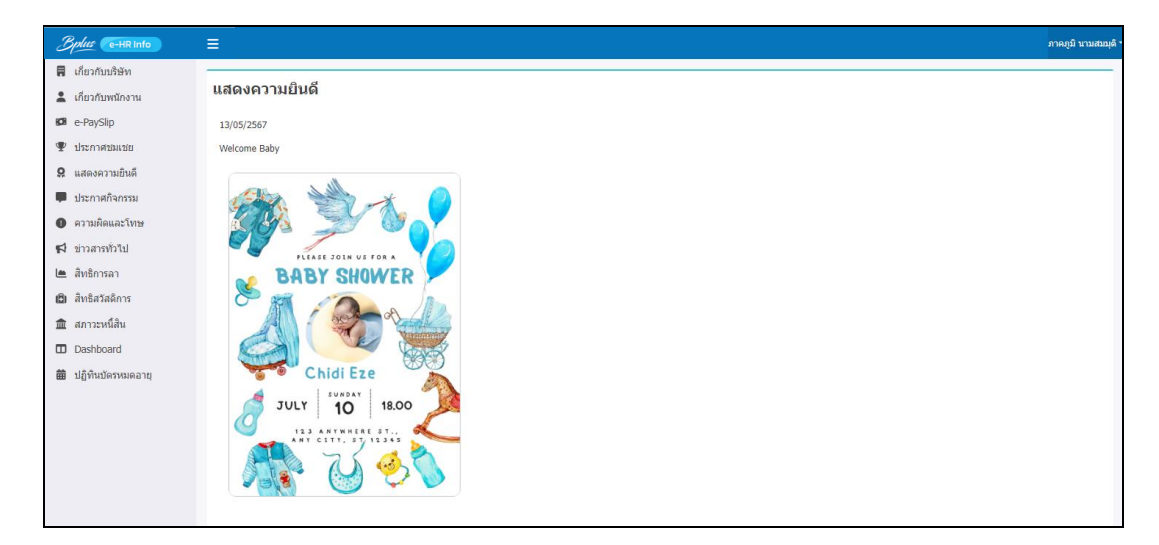

### 7) <u>ประกาศกิจกรรม</u>

ผู้ใช้งานทั่วไปสามารถคลิกที่เมนูแสคงประกาศกิจกรรม เพื่อเข้ามาคูข้อมูลที่บริษัทประกาศกิจกรรมเกี่ยวกับพนักงาน ภายในบริษัท หรือ คาวน์โหลดข้อมูลต่างๆ ได้อย่างเดียวโดยไม่สามารถแก้ไขข้อมูลใดๆ ได้ จะแสดงข้อมูลทั้งบริษัท

#### 💠 วิธีการตรวจสอบข้อมูล

Login เข้าระบบ > คลิกที่ ประกาศกิจกรรม > คลิก เลือกรายการในช่องหัวข้อ ที่ต้องการตรวจสอบ

| Bplus Ce-HR Info                                              | =        |            |   |                                                                                                    | ภาคภูมิ นามสมมุลิ |
|---------------------------------------------------------------|----------|------------|---|----------------------------------------------------------------------------------------------------|-------------------|
| <ul> <li>เกี่ยวกับบริษัท</li> <li>เกี่ยวกับพนักงาน</li> </ul> | ประกาศกิ | จกรรม      |   |                                                                                                    |                   |
| B e-PaySlip                                                   | ล่าดับ   | วันที่     | ÷ | พัวน้อ                                                                                              | \$                |
| <ul> <li>ประกาศของเช่ย</li> <li>แสดงความยินดี</li> </ul>      | 1        | 22/05/2567 |   | hidaman                                                                                             |                   |
| 🛡 ประกาศกิจกรรม                                               | 2        | 13/05/2567 |   | ก็ทำสับ 2556 #1                                                                                     |                   |
| <ul> <li>ความผิดและโทษ</li> <li>ช่าวสารทั่วไป</li> </ul>      | 3        | 13/05/2567 |   | 64h80 2556 #Z                                                                                       |                   |
| 🐚 สิทธิการลา                                                  | 4        | 12/04/2567 |   | เมตการประเทศใสงกราบย์                                                                               |                   |
| <ul> <li>สิทธิสวัสดีการ</li> <li>สถาวะหนีสิน</li> </ul>       | 5        | 01/01/2567 |   | รางนี้ใหม่ #1.29/12/2555                                                                            |                   |
| Dashboard                                                     | 6        | 01/01/2567 |   | Mn80.2556 #2                                                                                        |                   |
| 🇰 ปฏิทินปัตรหมดอายุ                                           | 7        | 04/10/2566 |   | ประวล Monthly Meeting .ระหว่างฝายทรีทยากรษอดและหนัดงาน วันพฤพัฒน์ที่ 14 กันยายน 2556 เวลา 17.00 น." |                   |
|                                                               | 8        | 30/09/2566 |   | fanssa 30                                                                                           |                   |
|                                                               |          |            |   |                                                                                                    | < 1 >             |

## ≽ จะแสดงรายการ ดังนี้

| Bplus P-HR Info                                                                                                    | nunga unanga -                                                                                                    |
|----------------------------------------------------------------------------------------------------|----------------------------------------------------------------------------------------------------|
| <ul> <li>เกี่ยวกับบริษัท</li> <li>เกี่ยวกับบริษัท</li> <li>เกี่ยวกับบริษัท</li> <li>e-PaySlip</li> <li>ประกาศขณะชย</li> </ul>                                                         | ประกาศกิจกรรม<br>22/05/2567<br>ชิงภัศษยุษา                                                                                                    |
| <ul> <li>มสดงความยินดี</li> <li>ประกาศกิจกรรม</li> <li>ดาามผิดและโทษ</li> </ul>                                                                                                    | ์ วันวิสางบูชา<br>● ₂ร1,744 ( ⊖                                                                                                    |
| <ul> <li>ຢ້າວກາງກົງໃນ</li> <li>ສົນຮັກກາລາ</li> <li>ສົນຮັກກາລາ</li> <li>ສົນຮັກກາລາ</li> <li>ສາກງະເທລິສາ</li> <li>ສາກງະເທລິສາ</li> <li>Dashboard</li> <li>ນິຄູ່ທຳເມັດການແລວງ</li> </ul> |                                                                                                    |
|                                                                                                    | วันวิสาขยุขา เป็นวันที่สมเด็จพระอรทันดสัมมาสัมมทุชเข้า ประสูติ ครัดรู้ และบรินิททาน ซึ่งกิดขึ้นในวันและเดือนดียวกัน คือ ในวันเท็ญ (ขึ้น ๑๕ กั่า) เดือนทา หรือเดือนเวลาขะ ทระจันทร์<br>เสวยวิสาขฤกษ์<br>เหตุการณ์ดักท่าวนี้ได้เกิดขึ้นมือกว่าสองฟันก้าร้อยปีมาแล้ว ในหัวระยะเวลาที่ต่างกันคือ<br>ครั้งแรก เมื่อพระรุทยเจ้าประสูติเป็นเจ้าขายสิทธัดมะ โอรสทรระจำสุทโธยนะ และ พระนาง สีริมหานายาแห่งกรุงกบิลทัลด์ โดยประสูติที่ปัญนที่น้วัน ณ เขตแดนรอยต่อระหว่างกรุงกบิล<br>พัลญ์ของม้ายกระราชนิดากับกรุงหวดหระของสำนกระราชนารดา<br>พริ้าที่ตอง ม้านนึงเร็บขายสิทธัดมะ ออกทระหนวงได้ ๒ ปี พระจนมายู ๑๕ พรรษา ได้ครัดรู้หระอนุตรสัมมาสัมใหชิญาณ เป็นอรหันตทระสัมภาสัมดังหระสัมภาสันไทยอีญาณ เป็นอรหันตพระสัมภาสัมติมส์จุบันสื่อได้เจ้าขายสิทธิ์กันรู้สูงมา<br>ประเทศนตรปัจจุบันคือที่ตั้งทุทธเขา<br>ง |

## 8) <u>ความผิดและโทษ</u>

ผู้ใช้งานทั่วไปสามารถกลิกที่เมนูแสดงกวามผิดและ โทษ เพื่อเข้ามาดูข้อมูลที่บริษัทบันทึกกวามผิดและ โทษเกี่ยวกับ พนักงานภายในบริษัท หรือ ดาวน์โหลดข้อมูลต่างๆได้อย่างเดียวโดยไม่สามารถแก้ไขข้อมูลใดๆได้ และ จะแสดงข้อมูลเฉพาะ ของตนเอง

### 💠 วิธีการตรวจสอบข้อมูล

Login เข้าระบบ > คลิกที่ ความผิดและโทษ > คลิก เลือกรายการในช่องหัวข้อ ที่ต้องการตรวจสอบ

| Bplus e-HR Info     | =            |            |             | ภาคภูมิ นามเชมมุล * |
|---------------------|--------------|------------|-------------|---------------------|
| 📕 เกี่ยวกับบริษัท   | ດວາມຄືດແລ    | 5          |             |                     |
| 💄 เกี่ยวกับพนักงาน  | M 1 IYIMDIGU | I~ UND     |             |                     |
| 🕫 e-PaySlip         | ลำดับ        | วันที่     | ≑ หัวข้อ    | \$                  |
| 🏆 ประกาศชมเชย       |              |            |             |                     |
| 🞗 แสดงความยินดี     | 1            | 13/05/2567 | ช่บรถประมาท |                     |
| 🗭 ประกาศกิจกรรม     |              |            |             | < 1 >               |
| 🛛 ความผิดและโทษ 🔶   |              |            |             |                     |
| 📢 ข่าวสารทั่วไป     |              |            |             |                     |
| 儘 สิทธิการลา        |              |            |             |                     |
| 🖪 สิทธิสวัสดิการ    |              |            |             |                     |
| 🏛 สภาวะหนี้สิน      |              |            |             |                     |
| Dashboard           |              |            |             |                     |
| 🛗 ปฏิทินบัตรหมดอายุ |              |            |             |                     |

≽ จะแสดงรายการ ดังนี้

|   | Bplus (e-HR Info)   |                       | ภาคภูมิ นามสมอุดิ |
|---|---------------------|-----------------------|-------------------|
| ľ | 📕 ເດີຍວດັນນຽງອັກ    |                       |                   |
|   | 🚨 เกี่ยวกับพนักงาน  | ดวามผิดและโทษ         |                   |
|   | 🖾 e-PaySlip         | 13/05/2567            |                   |
|   | 🖤 ประกาศชมเชย       | นาย ภาคภูมิ นามสมบุติ |                   |
|   | 🞗 แสดงความยินดี     | ชับเทยประมาณ          |                   |
|   | 💭 ประกาศกิจกรรม     |                       |                   |
|   | ຄວາມມິດແລະໂທษ       |                       |                   |
|   | 📢 ข่าวสารทั่วไป     |                       |                   |
|   | ២ สิทธิการลา        |                       |                   |
|   | 🖨 สิทธิสวัสดิการ    |                       |                   |
|   | 🏛 สภาวะหนีสิน       |                       |                   |
|   | Dashboard           |                       |                   |
|   | 🇰 ปฏิทินบัตรหมดอายุ |                       |                   |
|   |                     |                       |                   |

# 9) <u>ข่าวสารทั่วไป</u>

ผู้ใช้งานทั่วไปสามารถกลิกที่เมนูแสดงข่าวสารทั่วไป เพื่อเข้ามาดูข้อมูลที่บริษัทแจ้งข่าวสารเกี่ยวกับพนักงานภายใน บริษัท หรือ คาวน์โหลดข้อมูลต่างๆได้อย่างเดียวโดยไม่สามารถแก้ไขข้อมูลใดๆ ได้ จะแสดงข้อมูลทั้งบริษัท

#### 💠 วิธีการตรวจสอบข้อมูล

Login เข้าระบบ → คลิกที่ ข่าวสารทั่วไป → คลิก เลือกรายการในช่องหัวข้อ ที่ต้องการตรวจสอบ

| Bplus (e-HR Info                        |            |            |   |                                                                                                    | ภาคภูมิ นามสมมุติ |
|-----------------------------------------|------------|------------|---|----------------------------------------------------------------------------------------------------|-------------------|
| 🕅 เกี่ยวกับบริษัท<br>🌲 เกี่ยวกับพนักงาน | ข่าวสารทั่ | วไป        |   |                                                                                                    |                   |
| 🕼 e-PaySlip                             | สำคับ      | วันที      | ¢ | พัวข่อ                                                                                                    | \$                |
| 🖤 ประกาศปปมเปป                          |            |            |   |                                                                                                    |                   |
| 🞗 แสดงความยินดี                         | 1          | 13/05/2567 |   | <u>เรื่อง การทำความสะอาคใหญ่ประจำปั</u>                                                                                                    |                   |
| 🗭 ประกาศกิจกรรม                         | 2          | 31/10/2566 |   | รอบการตรวจเชื้ออุปกรณ์สำนักงานและเครื่องให้สำนักงานประจำปี 2566                                                                                                    |                   |
| 🛛 ความผิดและโทษ                         | · .        | 30/10/2566 |   | ปลงปาสัมพันธ์เรื่องว่าบาน น้องน้ำของเริษัพ และ ขออาาห่ามนี้องผู้องามของว่านโประท่ายกันรักษาอาามสะอาอห์องน้ำลึก11-14 และ ลึก 84                                                                                                    |                   |
| 📢 ข่าวสารทั่วไป                         |            | 30/10/2300 |   | AND IT THE PHONE OF A REPORT OF A REPORT OF A |                   |
| 🖿 สิทธิการลา                            | 4          | 20/10/2566 |   | ขอดรวมส่วนที่อหนักงานการที่มีคนระดูทางแน่วท้องครัว                                                                                                    |                   |
| (C) สิทธิสวัสติการ                      | 5          | 14/10/2566 |   | กำหนดการด้างแลร์+อีตปลวก เป็นวันเสาร์ ที่ 14 ตุลาคม 2566 เวลา 09.00                                                                                                    |                   |

### 🕨 จะแสดงรายการ ดังนี้

| Bplus C-HR Info     | E nut there                                                                                                    |
|---------------------|----------------------------------------------------------------------------------------------------|
| 開 ເຕ່ຍວກັນນຣີອັກ    |                                                                                                    |
| 🚨 เกี่ยวกับพนักงาน  | ข่าวสารทั่วไป                                                                                                    |
| 101 e-PaySlip       | 13/05/2567                                                                                                    |
| 🏆 ประกาศชมเชย       | เรื่อง การทำความสะอาดไหญ่ประจำปี                                                                                                    |
| 🞗 แสดงความยินดี     | เรียน หนักงานบุคท่าน                                                                                                    |
| 💭 ประกาศกิจกรรม     | เรื่อง การทำความสะอาดไหญ่ประจำปี                                                                                                    |
| ๑ ความผิดและโทษ     | and the set of a second second s |
| 📢 ข่าวสารทั่วไป     | กทางการที่หวามสรรพที่มีประวัติมาสารา 11 พฤษภาพ 2567 พรรวมร่ามแรงชาวมานทุกรา 11 งานุยากม 2567 รายการทางการการการ<br>- สัมเดริส์สัตน์ เชื้ออาร์ส์ สิ้นการโร้างสีตร้างสรรรรฐการการการการการการการการการการการการการก                                                                                                    |
| ២ ສິທຣິກາรລາ        | การ และของราชอุบัตรที่สามารถ และ และมีสามารถ สามารถ สามารถ สามารถ และ สามารถ และ สามารถ และและ สามารถ และ และ<br>การ และของราชอุบัตรที่สามารถ และ และ และ สามารถ สามารถ สามารถ สามารถ และ สามารถ และ สามารถ และ สามารถ สามารถ และ<br>ที่ที่เป็นและ สามารถ และ สามารถ และ ครั้งที่ 1/2% กิจ                                                                                                    |
| 🖾 สิทธิสวัสดีการ    | ง<br>- คุณอภิญญา มณหรรมภา พนักงานฝ่ายหรังหยากรบุคุกล (ผู้ที่ไดยมาควบคุมการทำความสะยาลแล้ว )                                                                                                    |
| 🏦 สภาวะหนี้สิน      | 2. คุณสาโวชราเด็มดี หนักงานรูวการบโการ support lama (ผู้ที่เกยมากวบคุมการทำกวามสะอาหแล้ว)                                                                                                    |
| Dashboard           |                                                                                                    |
| 🗰 ปฏิทินบัตรหมดอายุ |                                                                                                    |

#### 10) <u>สิทธิการลา</u>

ผู้ใช้งานทั่วไปสามารถคลิกที่เมนูแสดงสิทธิการลา เพื่อเข้ามาดูข้อมูลสิทธิการลาของพนักงานที่บริษัทได้กำหนดไว้ตาม นโยบายบริษัทโดยไม่สามารถแก้ไขข้อมูลใดๆ

#### 💠 วิธีการตรวจสอบข้อมูล

## Login เข้าระบบ > คลิกที่ สิทธิการลา > ระบบจะแสดงข้อมูลเกี่ยวกับสิทธิการลา

<u>เงื่อนใขการแสดงผล</u> : หน้าจอจะแสดงรายละเอียดสิทธิการลาของพนักงาน มีเงื่อนไขการแสดงข้อมูล ดังนี้

- 1. จะต้องมีลิขสิทธิ์การใช้งานระบบสิทธิการลาและเบี้ยบขัน
- ระบบจะแสดงชื่อประเภทการลาเฉพาะที่ได้รับสิทธิเท่านั้น โดยหากประเภทการลาไหนที่ไม่ได้รับสิทธิซึ่งมี กำหนดในประเภทสิทธิการลาจำนวนเป็น 0 ระบบจะไม่นำชื่อประเภทการลานั้นมาแสดง
- ระบบจะแสดงสิทธิการลาโดยอ้างอิงจากหน้าจอสอบถามในโปรแกรมเงินเดือน และ จะตัดสิทธิการลาที่ใช้ไป หลังจากที่มีการคำนวณเงินเดือนแล้วเท่านั้น (ไม่ได้ตัดสิทธิแบบ RealTime)

| Bplus e-HR Info =                                                                |                      |                             |                                 |                                 |                              |                              |                             |                             |                            | ภาคภูมิ นามสมบุ            |
|----------------------------------------------------------------------------------|----------------------|-----------------------------|---------------------------------|---------------------------------|------------------------------|------------------------------|-----------------------------|-----------------------------|----------------------------|----------------------------|
| <ul> <li>เกี่ยวกับบริษัท</li> <li>เกี่ยวกับหนักงาน</li> <li>e-PavSlip</li> </ul> | สิทธิการลา           |                             |                                 |                                 |                              |                              |                             |                             |                            | อายุงาน 8.06               |
| <ul> <li>ประกาศชมเชย</li> <li>แสดงความยินดี</li> </ul>                           | ประเภทสิทธิ<br>การถา | สิทธิที่ได้รับ<br>ครั้งสะสม | สิทธิที่ได้รับจำนวน<br>ต่อครั้ง | สิทธิที่ได้รับจำนวน<br>ต่อเดือน | สิทธิที่ได้รับ<br>ครั้งต่อปี | สิทธิที่ได้รับ<br>จำนวนต่อปี | สิทธิที่ใช้ไป<br>ครั้งต่อปี | สิทธิที่ใช้ไป<br>จำนวนต่อปี | สิทธิดงเหลือ<br>ครั้งต่อปี | สิทธิคงเหลือ<br>จำนวนต่อปี |
| 🗭 ประกาศกิจกรรม                                                                  | ลาคลอด               | 0.00                        |                                 |                                 |                              | 45.00                        |                             | 0.00                        |                            | 45.00                      |
| <ol> <li>ความผิดและโทษ</li> <li>ข่าวสารทั่วไป</li> </ol>                         | ลาทหาร               | 0.00                        |                                 |                                 |                              | 60.00                        |                             | 15.00                       |                            | 45.00                      |
| 🖿 สิทธิการลา                                                                     | ລານວช                | 0.00                        |                                 |                                 |                              | 15.00                        |                             | 0.00                        |                            | 15.00                      |
| <ul> <li>สิทธิสวัสติการ</li> </ul>                                               | ລາວນຽນ               |                             |                                 |                                 |                              | 99.00                        |                             | 0.00                        |                            | 99.00                      |
| Dashboard                                                                        | ลาทำหมัน             |                             |                                 |                                 |                              | 45.00                        |                             | 0.00                        |                            | 45.00                      |
| 🏛 ปฏิทินบัตรหมดอายุ                                                              | ลาเพื่อสมรส          |                             |                                 |                                 |                              | 3.00                         |                             | 0.00                        |                            | 3.00                       |

## ≽ ระบบจะดึงข้อมูลจากหน้าจอแสดงสิทธิวันลา จากในโปรแกรมเงินเดือนมาแสดง

| 🙈 ตั้งค่าระบบเงิ              | ่นเดือน                                                                         |                                                                                                    |          |                                      |                                                        |                                                               |                    |                                |                           |                                                       |
|-------------------------------|---------------------------------------------------------------------------------|----------------------------------------------------------------------------------------------------|----------|--------------------------------------|--------------------------------------------------------|---------------------------------------------------------------|--------------------|--------------------------------|---------------------------|-------------------------------------------------------|
| แพ็ม นำเข้า :<br>เหรืองคิดเลข | รายงาน หน้าต่าง ริธีใช้<br>รู้ซี้ 🎯<br>ปฏิทิน เพิ่มเดิม                         | <mark>່ ()</mark><br>ແກ້ໄນ                                                                                   | ອນ       |                                      | <del>ั®</del><br>พื้นพู่                               | ค้นหา                                                         | <i>3</i><br>สอบถาม | แจ้งข่าว                       | <b>0</b><br>56ไป          | ()<br>()                                              |
| makar                         | ดั้งค่าระบบเงิ                                                                  | นเดือน                                                                                                    |          |                                      |                                                        |                                                               | สอบก               | ามสิทธิวันลาพเ                 | นักงาน(W)                 | - I                                                   |
| งานเงินเดือน                  | <ul> <li>ผู้ส่งคาระบบเงินแ</li> <li>ผู้สาขา</li> <li>ผู้แผนก</li> </ul>         | ADU                                                                                                    | I.       | 514W<br>\$ 000                       | ชื่อหนักงาน<br>ศิริรัตน์<br>ควงพร                      | บามสกุล<br>บามสมบุ<br>บามสบบ                                  | สอบต               | ามสวัสดีการพบ<br>ามยอดเงินคงศั | มีกงาน(X)<br>างพนักงาน(Y) | งา                                                    |
| งานปั้นทึกเวล                 | ח                                                                               | าร<br>ผลิต                                                                                                   | L        | \$ 000<br>\$ 000                     | รุ่งรัดน์<br>ชไมชนก                                    | บามสมมุ<br>บามสมมุ                                            | ແສອຈາ              | Jฏິທີພນຸคคล(Z)                 |                           | งา<br>งา                                              |
| งานผานเวบ<br>เอง              | iii 02-01<br>iii 02-01-<br>iii 02-01-<br>iii 02-01-<br>iii 02-01-<br>iii 02-01- | รางแผนการผลด<br>01 แรงงาน<br>02 วัตถุดิบ<br>02-1 หางตรง<br>02-2 หางฮอม                                       |          | \$ 000<br>\$ 000<br>\$ 000<br>\$ 000 | กนกวรรณ<br>กานต์สินี<br>นิภาวรรณ<br>นพมาศ<br>ชัยกเรงต์ | นามสมมุติ<br>นามสมมุติ<br>นามสมมุติ<br>นามสมมุติ<br>มามสมมุติ |                    |                                |                           | สำนักงา<br>สำนักงา<br>สำนักงา<br>สำนักงา<br>เพียงใหม่ |
| ອີລິມ<br>ອະນານນັ້ນທີກ<br>ເວລາ |                                                                                 | 03 เครื่องจักร<br>ออกแบบกระบวน<br>ควบคุมคุณภาพส์<br>01 ในประเทศ<br>02 ค่างประเทศ<br>ช่อมบ่ารุง<br>ขอกรมนุษย์ | in<br>hu | \$ 000<br>\$ 000<br>\$ 000<br>\$ 000 | พงษ์ศิรินัย<br>รัดนพล<br>ธวัชนัย<br>ธนทัด              | ี <u>นามสมบุตี</u><br>นามสมบุตี<br>นามสมบุตี<br>นามสมบุตี     | Mr                 | Pongsirichai I                 | R.                        | สำนักงา<br>สำนักงา<br>สำนักงา<br>สำนักงา              |
| ระบบข้อมูล<br>ผ่านเวป         | ារ 04 គង។<br>ារ 05 ដុន្មា<br>ារ 06 រ័ណ្<br>ារ 06 រ័ណ្                           | งสอบคุณภาพ<br>ชื่อ<br>ชีและการเงิน<br>กับคุณภาพ                                                              |          |                                      |                                                        |                                                               |                    |                                |                           |                                                       |

| เน้กงาน          | 251110     |      |         | แสดง              | שרע 251110 | กาคภูมี นามส | เมนุติ  |
|------------------|------------|------|---------|-------------------|------------|--------------|---------|
| ่าแหน่ง          | ห้วหน้าแผน | n    |         |                   | อายุงาน    | 8.06 ปี      |         |
| จำนวนครั้งต่อปี  |            |      |         | จำนวนวันต่อปี     |            |              |         |
|                  | สิทธิ      | ไปไป | คงเหลือ |                   | สิทธิ      | ไปไป         | ดงเหลือ |
| ลาป่วย           | 0.00       | 0.00 | 0.00    | ดาป่วย            | 30.00      | 0.00         | 30.00   |
| ลากิจ            | 0.00       | 0.00 | 0.00    | ลากิจ             | 3.00       | 0.00         | 3.00    |
| ลางานศพ          | 0.00       | 0.00 | 0.00    | ดางานศพ           | 7.00       | 0.00         | 7.00    |
| ดาอื่นๆ          | 0.00       | 0.00 | 0.00    | ดาอื่นๆ           | 7.00       | 0.00         | 7.00    |
| ร่วมวนคลั้งสุขสม |            |      |         | ร่วนวนวันควนั้งปี |            |              |         |
| 41474710101      | สิทธิ      | 1ปไป | คงเหลือ | 4107070810102     | สิทธิ      | 1ปไป         | ดงเหลือ |
| ลาคลอด           | 0.00       | 0.00 | -1.00   | ลาคลอด            | 45.00      | 0.00         | 45.00   |
| ดาทหาร           | 0.00       | 1.00 | -2.00   | ดาทหาร            | 60.00      | 15.00        | 45.00   |
| ดาบวช            | 0.00       | 0.00 | -2.00   | ดาบวช             | 15.00      | 0.00         | 15.00   |
| ดาอบรม           | 0.00       | 0.00 | 0.00    | ดาอบรม            | 99.00      | 0.00         | 99.00   |
| ดาท่าหมัน        | 0.00       | 0.00 | 0.00    | ดาท่าหมัน         | 45.00      | 0.00         | 45.00   |
| ดาเพื่อสมรส      | 0.00       | 0.00 | 0.00    | ดาเพื่อสมรส       | 3.00       | 0.00         | 3.00    |
| ว่านานวันต่อมี   |            |      |         | จำนวนวันต่อปี     |            |              |         |
| 4147474902       | สิทธิ      | ไปไป | คงเหลือ |                   | สิทธิ      | ใช่ไป        | คงเหลือ |
| มาสาย            | 60.00      | 0.00 | 60.00   | ลาพักผ่อนปีที่แล้ | 11.00      | 4.00         | 7.00    |
| กลับก่อน         | 60.00      | 0.00 | 60.00   | ลาพักผ่อน         | 12.00      | 0.00         | 12.00   |
| ลาอุบัติเหตุ     | 30.00      | 0.00 | 30.00   | สิทธิ์ยกข้ามปี    | 7.00       |              |         |
| หยุดประจำสัปด    | 14.00      | 0.00 | 14.00   | พักผ่อนทบ 2 ปี    | 19.00      | 0.00         | 19.00   |
| หยุดนักขัดกกห่   | 14.00      | 0.00 | 14.00   |                   |            |              |         |
| rigeneration     |            |      |         |                   |            |              |         |

### 

ผู้ใช้งานทั่วไปสามารถกลิกที่เมนูแสดงสิทธิสวัสดิการ เพื่อเข้ามาดูข้อมูลสิทธิสวัสดิการของพนักงานที่บริษัทได้กำหนด ไว้ตามนโยบายบริษัทโดยไม่สามารถแก้ไขข้อมูลใดๆ

### 💠 วิธีการตรวจสอบข้อมูล

➢ Login เข้าระบบ → คลิกที่ สิทธิสวัสดิการ → ระบบจะแสดงข้อมูลเกี่ยวกับสิทธิสวัสดิการ

| Bplus e-HR Info =                                                             |              |                     |             |               |               |              |                 |                 | พงษ์ศิริชัย นามสมมุดิ |
|-------------------------------------------------------------------------------|--------------|---------------------|-------------|---------------|---------------|--------------|-----------------|-----------------|-----------------------|
| <ul><li>เกี่ยวกับบริษัท</li><li>เกี่ยวกับพนักงาน</li></ul>                    | สิทธิสวัสดิก | າາຈ                 |             |               |               |              |                 |                 |                       |
| 🖾 e-PaySlip                                                                   | รหัสชนิด     | ชื่อสวัสดิการ       | ระยะเวลา    | ครั้งตามสิทธิ | ครั้งที่ใช้ไป | ครั้งคงเหลือ | ยอดเงินตามสิทธิ | ยอดเงินที่ใช้ไป | ยอดเงินคงเหลือ        |
| 🍷 ประกาศชมเชย                                                                 | 00000001     | อุบัติเหตุ          | หนึ่งเดือน  | 3.00          | 0.00          | 3.00         | 6,000.00        | 0.00            | 6,000.00              |
| 🞗 แสดงความยินดี                                                               | 00000010     | ด่าช่วยเหลือฌาปนกิจ | หนึ่งเดือน  | 1.00          | 0.00          | 1.00         | 1,000.00        | 0.00            | 1,000.00              |
| 🗭 ประกาศกิจกรรม                                                               | 00000011     | ค่าสมรส             | ดลอดอายุงาน | 1.00          | 0.00          | 1.00         | 10,000.00       | 0.00            | 10,000.00             |
| 🕕 ความผิดและโทษ                                                               | 00000012     | ต่างานบวช           | ดลอดอายุงาน | 1.00          | 1.00          | 0.00         | 10,000.00       | 10,000.00       | 0.00                  |
| 📢 ข่าวสารทั่วไป                                                               |              |                     |             |               |               |              |                 |                 |                       |
| <ul> <li>สิทธิการลา</li> <li>สิทธิสวัสดิการ</li> <li>สิภาวะหนี้สิน</li> </ul> |              |                     |             |               |               |              |                 |                 |                       |

<u>้เงื่อนไขการแสดงผล</u> : หน้าจอจะแสดงรายละเอียดสิทธิการลาของพนักงาน มีเงื่อนไขการแสดงข้อมูล ดังนี้

- 1. จะต้องมีลิขสิทธิ์การใช้งานระบบสวัสดิการ (WF)
- ระบบจะแสดงชื่อประเภทการสวัสดิการเฉพาะที่ได้รับสิทธิเท่านั้น โดยหากประเภทสวัสดิการไหนที่ไม่ได้รับสิทธิ ระบบจะไม่นำชื่อประเภทสวัสดิการนั้นมาแสดง
- ระบบจะแสดงสิทธิสวัสดิการอ้างอิงจากหน้าจอสอบถามในโปรแกรมเงินเดือน และ จะตัดสิทธิสวัสดิการที่ใช้ไป หลังจากที่มีการคำนวณเงินเดือนแล้วเท่านั้น (ไม่ได้ตัดสิทธิแบบ RealTime)

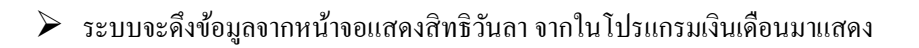

| 🙈 ตั้งค่าระบบเงื                                                                                           | นเดือน                |                                                                                                    |                                                                                                    |                                                                     |                                                                                                    |                                                                                                    |                                                                                                    |                                                                                                    | แสดงสวัสดิการ.                                            | 00000010-1 นายท                                                  | พงษ์ศิริชัย นามส | รมมุติ                                               |                                                |                                   |                                             |                                                                   |                                                | ×                                                          |
|----------------------------------------------------------------------------------------------------|-----------------------|----------------------------------------------------------------------------------------------------|----------------------------------------------------------------------------------------------------|---------------------------------------------------------------------|----------------------------------------------------------------------------------------------------|----------------------------------------------------------------------------------------------------|----------------------------------------------------------------------------------------------------|----------------------------------------------------------------------------------------------------|-----------------------------------------------------------|------------------------------------------------------------------|------------------|------------------------------------------------------|------------------------------------------------|-----------------------------------|---------------------------------------------|-------------------------------------------------------------------|------------------------------------------------|------------------------------------------------------------|
| แฟ้ม นำเข่า                                                                                                | กยงาน หน้             | าต่าง วิธีใช้                                                                                                    |                                                                                                    |                                                                     |                                                                                                    |                                                                                                    |                                                                                                    |                                                                                                    | แฟ้ม รายงาน                                               | หน้าต่าง วิธีใช้                                                 | <b>a</b> 0       |                                                      |                                                |                                   |                                             |                                                                   |                                                |                                                            |
| เครื่องคิดเลข<br>เครื่องคิดเลข                                                                             | ไม้<br>ปฏิทิน<br>ตั้ง | ©<br>เพิ่มเดิม<br>ค่าระบบเงิ                                                                                                    | <mark>0</mark><br>แก้ไข<br>นเดือน                                                                                                    | <mark>0</mark><br>ал                                                | 🥑<br>พื่นฟู                                                                                                    | ค้นหา                                                                                                    | สอบถาม แจ้งข่าว ริธีใช้<br>สอบถามสิทธิวันลาพนักงาน(W)                                               | (0)<br>ก่อไป                                                                                        | พนักงาน<br>ตำแหน่ง                                        | 00000010<br>พนักงาน                                              | 0-1              | unes                                                 | 0                                              | רעי 0000010-1<br>רעי 1            | ยพงษ์ศิริชัย นาะ<br>5.07 ปี                 | เสมบุติ                                                           |                                                |                                                            |
| งานเงินเดือบ<br>งานมันทีกเวล<br>งานห่านเวป<br>จานห่านเวป<br>จามห่านเวป<br>จะมนบันทีก<br>เวลา<br>ระบบบัยสุด | n                     | Serieszukaus         Serieszukaus           Serieszukaus         Serieszukaus           Serieszukaus         Serieszukaus           Serieszukaus         Serieszukaus           Serieszukaus         Serieszukaus           Serieszukaus         Serieszukaus           Serieszukaus         Serieszukaus           Serieszukaus         Serieszukaus           Serieszukaus         Serieszukaus           Serieszukaus         Serieszukaus           Serieszukaus         Serieszukaus           Serieszukaus         Serieszukaus           Serieszukaus         Serieszukaus           Serieszukaus         Serieszukaus           Serieszukaus         Serieszukaus | ้อน<br>าร<br>เกิดแหนการเหล็ด<br>11 แรงงาน<br>12 วัตถุดิม<br>12 การเชือน<br>12 การเชือน<br>12 การเชือน<br>13 เครืออริก<br>13 เครืออริก<br>เมษาย<br>เมษาย<br>11 ในประเทศ<br>24 การประเทศ<br>10 การเรีย<br>เมษาย<br>11 ในประเทศ<br>10 การเรีย<br>เมษาย<br>11 ในประเทศ<br>10 การเรีย<br>เมษาย<br>11 ในประเทศ<br>10 การเรีย<br>เมษาย<br>11 ในประเทศ<br>10 การเรีย<br>เมษาย<br>11 ในประเทศ<br>10 การเรีย<br>เมษาย<br>11 ในประเทศ<br>11 ในประเทศ | wmira<br>0002<br>0002<br>0002<br>0002<br>0002<br>0002<br>0002<br>00 | ปีอพนักงา<br>ดิริชุรณ์<br>ดิจงพร<br>รุ่งรัตบ์<br>บไม่ขนก<br>กานต์สัย<br>กานต์สัย<br>นักมารด<br>นักมารด<br>นักมารด<br>นักมารด<br>พรษสิริชัย<br>รวชมัด | ม บามสกุด<br>บามสมมุ<br>บามสมมุ<br>บามสมมุติ<br>บามสมมุติ<br>บามสมมุติ<br>บามสมมุติ<br>บามสมมุติ<br>บามสมมุติ | ลอบกามสารคิการหลังราม(2)<br>สอบกามของเงิมจะทำงหนังราม(Y)<br>แสดงปฏิทินบุคลง(Z)<br>Mr.Pongsinchai R. | งา<br>งา<br>งา<br>ต่ามักงา<br>ส่ามักงา<br>เชื่องโหม<br>ส่ามักงา<br>ส่ามักงา<br>ส่ามักงา<br>ส่ามักงา | viruúta<br>00000010<br>00000010<br>00000011<br>• 70000012 | ป้อยบิลต<br>อุบัติเหตุ<br>คำปรอเหลืออาปน<br>คำเหเรต<br>ศาวงานµวย | ารัตติการ        | รชมระวดา<br>หนึ่งเดือน<br>ดดอดอายูงาน<br>ดดอดอายูงาน | ครั้งคามสิทธิ์<br>3.00<br>1.00<br>1.00<br>1.00 | ครั้งไปไป<br>0.00<br>0.00<br>1.00 | ครั้งคมหลือ<br>3.00<br>1.00<br>1.00<br>0.00 | ມມະເປັນຄານທີ່ກະ<br>6,000.03<br>1,000.00<br>10,000.00<br>10,000.00 | 8800,341,511,000<br>0.00<br>0.000<br>10,000.00 | usei-Junavifa<br>6.000.00<br>1.000.00<br>10,000.00<br>0.00 |
|                                                                                                    |                       | il 07 ประเ                                                                                                    | กันคุณภาพ                                                                                                    |                                                                     |                                                                                                    |                                                                                                    |                                                                                                    |                                                                                                    |                                                           |                                                                  |                  |                                                      |                                                |                                   |                                             |                                                                   |                                                |                                                            |

## 12) <u>สภาวะหนี้สิ้น</u>

ผู้ใช้งานทั่วไปสามารถคลิกที่เมนูแสดงสภาวะหนี้สิ้น เพื่อเข้ามาดูข้อมูลสภาวะหนี้สิ้นของพนักงานที่บริษัทได้กำหนด ไว้ตามนโยบายบริษัทโดยไม่สามารถแก้ไขข้อมูลใดๆ

## 💠 วิธีการตรวจสอบข้อมูล

Login เข้าระบบ > คลิกที่ สภาวะหนี้สิ้น > ระบบจะแสดงข้อมูลเกี่ยวกับสภาวะหนี้สิ้น โดย แสดงข้อมูล เงินค้ำประกัน/เงินกู้/เงินผ่อน

| Bplus (e-HR Info                                              | Ξ                   |                  |                                  |              |            | พงษ์ศิริชัย นามสมบุดี * |  |  |  |  |
|---------------------------------------------------------------|---------------------|------------------|----------------------------------|--------------|------------|-------------------------|--|--|--|--|
| <ul> <li>เกี่ยวกับบริษัท</li> <li>เกี่ยวกับพนักงาน</li> </ul> | สภาวะหนี้สิน        |                  |                                  |              |            |                         |  |  |  |  |
| 🗗 e-PaySlip<br>🏆 ประกาศชมแชย                                  | ยอดเงินด้ำประกัน    | ชำระครั้งละ      | ช่าระครั้งละ ช่าระแล้ว ยอดดงด้าง |              |            |                         |  |  |  |  |
| <ul> <li>แสดงความยินดี</li> <li>ประกาศกิจกรรม</li> </ul>      |                     | 5,000.00         | 2,000.00                         |              | 4,000.00   | 1,000.00                |  |  |  |  |
| <ul> <li>ความผิดและโทษ</li> <li>ความผิดและโทษ</li> </ul>      | เลขที่สัญญาเงินภู้  | วันที่เริ่มสัญญา | ยอดเงินเด็ม                      | ข่าระครั้งละ | ช่าระแล้ว  | ยอดคงค้าง               |  |  |  |  |
| 🖿 สิพธิการลา                                                  | 1111111111          | 01/01/2566       | 10,000.00                        | 2,000.00     | 4,000.00   | 6,000.00                |  |  |  |  |
| <ul> <li>สิทธิสวัสดีการ</li> <li>สภาวะหนีลิน</li> </ul>       | เลชที่สัญญาเงินผ่อน | วันที่เริ่มสัญญา | ยอดเงินเด็ม                      | ช่าระครั้งละ | ช่าระแล้ว  | ยอดคงค้าง               |  |  |  |  |
| <ul> <li>Dashboard</li> <li>ปฏิทินบัครหมดอายุ</li> </ul>      | 222222222222        | 01/01/2566       | 20,000.00                        | 2,000.0      | 0 4,000.00 | 16,000.00               |  |  |  |  |
|                                                               |                     |                  |                                  |              |            |                         |  |  |  |  |

▶ โดยระบบจะดึงข้อมูลจากในประวัติพนักงาน หน้าจอ เงินค้ำประกันกู้ผ่อน มาแสดงให้เห็นรายละเอียดได้

| 🙈 แฟ้มประวัติพนักงาน-0000001                                                                                                    | IO-1.พงษ์ศิริชัย             | นามสมมุติ                                                                   |                                                                 |                                |                                   | -                 | D X           |
|----------------------------------------------------------------------------------------------------|------------------------------|-----------------------------------------------------------------------------|-----------------------------------------------------------------|--------------------------------|-----------------------------------|-------------------|---------------|
| แฟ้ม แก้ไข หน้าต่าง วิธีใช้                                                                                                    | / = 0                        | 2                                                                           |                                                                 |                                |                                   |                   |               |
| แฟ้มพนักงาน                                                                                                    | การศึกษา                     | ฝึกอบรมพิเศษ ความสาม                                                        | มารถพิเศษ ประวัติกา <mark>รบ่างวน</mark>                        | <u>ปรับเวินเดือน(ก่า</u> แหน่ง | ผลงานพิเศษ ความผิดและ             | ะโทษ อื่นๆ        | เอกสารอื่นๆ   |
| <ul> <li>         — 001 สำนักงานใหญ่         — 01 บริหาร         — 02-01 วางแผนการผลิต         — 02-03 ควบดุมคุณภาพสิ         — 02-03-01 ในประเทศ         — 02-03-01 ในประเทศ         — 02-03-02 เป็นประเทศ         — 02-03-02 เป็นประเทศ</li></ul> | ชื่อ-สกุด เ<br>เงินด้าประกัน | งันเดือน ภาษีเงินใด กาษีเงิน<br>เงินกู้ เงินผ่อน <mark>ท่าเครื่องแบบ</mark> | นสังคม คองทุนสารองฯ เงินคา<br>เงินภู่ด่าเล่าเรียน สวัสดีการอื่น | กระบก-บิ-หอก ที่ยะยา           | ล่าประกัน   เบียบยัน   สิทธิการดา | ต่างบ่าติ   คู่สง | เรส แพ้มบุคคล |
| <ul> <li>→ 103 ทรัทยากรมนุษย์</li> <li>→ 108 เหมาชิ้นงาน</li> <li>&gt;→ 109 Support HRM</li> <li>&gt;→ 10000001</li> </ul>                                                                                                    |                              | เงินผ่อน<br>เลขที่สัญญาเงินผ่อน<br>วิธีคิดดอกเบี้ย                          | 22222222222<br>ไม่คิดดอกเบี้ย ~                                 | วันที่สัญญา                    | 01/01/2566                        |                   |               |
| ± 00000001 - พรรมป     ± 00000002 - ควงพร     ±                                                                                                    |                              | อัตราดอกเบี้ยต่อปี                                                          | 0.00                                                            | งวดชำระต่อปี                   | 0                                 |                   |               |
|                                                                                                    |                              | ยอดเงินผ่อน                                                                 | 20,000.00                                                       | ยอดรวมดอกเบี้ย                 | 20,000.00                         |                   |               |
| ฐ 00000005 - กนกร<br>ฐ 00000006 - กานต์สั                                                                                                    |                              | <u>ข่าระคืนแล้</u> ว                                                        | 4,000.00                                                        | หักคืนครั้งละ                  | 2,000.00                          |                   |               |
| \$ 0000000 - unru<br>\$ 0000000 - unru<br>\$ 0000001 - faure<br>\$ 0000001 - faure<br>\$ 00000000 - aure<br>\$ 00000000 - aure<br>\$ 0000000 - aure<br>\$ 00000000 - aure<br>\$ 000000000000000000000000000000000000                                                                                                    |                              |                                                                             |                                                                 |                                | 🖉 มันทึกจบ                        | √ มันทึก          | มาเล็ก        |
| ແດ້ໃນ                                                                                                    |                              |                                                                             |                                                                 |                                |                                   |                   |               |

#### 13) <u>Dashboard</u>

ผู้ใช้งานทั่วไปสามารถคลิกที่เมนูแสดง Dashboard เพื่อเข้ามาดูข้อมูลผลการคำนวณบันทึกเวลาของพนักงานที่บริษัท ได้กำหนดไว้ตามนโยบายบริษัทโดยไม่สามารถแก้ไขข้อมูลใดๆ

#### 🛠 วิธีการตรวจสอบข้อมูล

Login เข้าระบบ → คลิกที่ Dashboard → ระบบจะแสดงข้อมูลผลการคำนวณบันทึกเวลา

| Bplus Ce-HR Info                                            |              |            |   |   |   |   |     |      |     |      |    |      |    |    |    |    |     |      |      |    |    |    |    |    |    |    |    |    |    |    |    |    |         |          |        | 111100 |
|-------------------------------------------------------------|--------------|------------|---|---|---|---|-----|------|-----|------|----|------|----|----|----|----|-----|------|------|----|----|----|----|----|----|----|----|----|----|----|----|----|---------|----------|--------|--------|
| <ul> <li>ເຄີຍວກັນນກິສັທ</li> <li>ເຄີຍວກັນຫນັດงาน</li> </ul> | Dashboa      | rd         |   |   |   |   |     |      |     |      |    |      |    |    |    |    |     |      |      |    |    |    |    |    |    |    |    |    |    |    |    |    |         |          |        |        |
| 🖬 e-PaySlip                                                 | ขื่อหนักงาน  |            |   |   |   |   |     | 1/51 | ជ   |      |    |      |    |    |    |    |     |      |      |    |    |    |    |    |    |    |    |    |    |    |    |    |         |          |        |        |
| 🖤 ประกาศของขอ                                               | วันที่รายการ | 001        |   |   |   |   |     |      |     |      |    |      |    |    |    |    |     |      |      |    |    |    |    |    |    |    |    |    |    |    |    |    |         |          |        |        |
| <ul> <li>แสดงความยินดี</li> <li>ประกาศกิจกรรม</li> </ul>    | ລາປ່າຍ<br>9  |            |   |   |   |   |     |      |     |      |    |      |    |    |    | н  | ลกา | รตอเ | กมัด | s  |    |    |    |    |    |    |    |    |    |    |    |    |         |          |        |        |
| 🕐 ຄວາມຄິດແລະໂທນ                                             | ດາຈັກຮ້ວນ    | เดือน 🔅    | , | 2 | 3 | 4 | 5 6 | 5 1  | 7 8 |      | 10 | 0 11 | 12 | 13 | 14 | 15 | 16  | 17   | 18   | 19 | 20 | 21 | 22 | 23 | 24 | 25 | 26 | 27 | 28 | 29 | 30 | 31 | ขาด     | w        | สาย    | n      |
| 📢 ข่าวสารทั่วไป                                             | ดากิจ        |            |   |   |   |   |     |      |     |      |    |      |    |    |    |    |     |      |      |    |    |    |    |    |    |    |    |    |    |    |    |    | งาน(A)  | ดรั้ง(L) | ชาม.   | ลร์ง   |
| 🛎 สิ่งเรียวรลา                                              | 2            | 105380     | х | 1 | 1 | 1 | S L | - /  | 1   | сн   | н  | 1    | E  | В  | х  | х  | 1   | SM   | 1    | 1  | 1  | х  | х  | 7  | 1  | 1  | 1  | L  | х  | х  | 1  | 1  | ÷       | 2.00     | 20:00  | 1.00   |
| 🖨 ลิทธิสวัสลิการ                                            |              | ກຸມກາຈັນຮໍ | E | 1 | 1 | x | XS  | 5 /  | 1   | 1    | 1  | х    | х  | 1  | 1  | н  | 1   | 1    | 1    | х  | L  | SM | 7  | L  | 1  | х  | х  | L  | L  |    |    |    | 2       | 4.00     | 40:00  | 1.00   |
| 🏦 สภาวะหนีสิน 🌙                                             | (            | มีนาคม     | 1 | н | L | × | хı  | . 1  | - 7 | 1    | L  | х    | х  | 1  | 1  | 1  | 1   | L    | х    | x  | 1  | 1  | 1  | ľ. | 1  | 1  | х  | 1  | 1  | 1  | 1  | 1  | 14      | 5.00     | 40:01  |        |
| Dashboard                                                   |              | เมษายน     | x | х | н | 1 | 11  | 1    | L X | x    | 1  | 1    | SM | 1  | L. | x  | х   | н    | 1    | 1  | L  | 1  | ×  | х  | L  | 1  | 1  | L  | 7  | х  | х  |    | 34      | 5.00     | 47:00  |        |
| 🖬 ปฏิพินปตรหมดอายุ                                          |              | พฤษภาคม    | х | н | 1 | L | L ) | ( )  | к / | ε    | L  | SM   | Ľ  | х  | х  | L  | 1   | L    | L    | L  | х  | х  | SM | L. | L  | Ŀ. | 1  | х  | х  | L  | L  | L  | а.<br>С | 15.00    | 147:00 |        |
|                                                             |              | มิตุนายน   | Е | L | х | х | LE  | 8 /  | ( L | . SN | x  | 1    | 1  | н  | н  | L  | NI  | х    | х    | L  | L  | L  | L  | 1  | 1  | 1  | L  | L  | А  | 0  | D  |    | 1.00    | 10.00    | 335:00 | 1.00   |
|                                                             |              | รวม        |   |   |   |   |     |      |     |      |    |      |    |    |    |    |     |      |      |    |    |    |    |    |    |    |    |    |    |    |    |    | 1.00    | 41.00    | 629:01 | 3.00   |
|                                                             |              | <          |   |   |   |   |     |      |     |      |    |      |    |    |    |    |     |      |      |    |    |    |    |    |    |    |    |    |    |    |    |    |         |          |        | •      |

### 14) <u>ปฏิทินบัตรหมดอายุ</u>

ผู้ใช้งานทั่วไปสามารถคลิกที่เมนูแสดงปฏิทินบัตรหมดอายุ เพื่อเข้ามาดูข้อมูลวันหมดอายุของพนักงานที่บริษัทได้ กำหนดไว้ตามประวัติพนักงานในโปรแกรมเงินเดือน จะแสดง วันที่หมดอายุ บัตรประชาชน หนังสือเดินทาง ตรวจสอบลงตรา หนังสืออนุญาตทำงาน กำหนดออกประเทศ โดยไม่สามารถแก้ไขข้อมูลใดๆ

### 💠 วิธีการตรวจสอบข้อมูล

Login เข้าระบบ → คลิกที่ ปฏิทินบัตรหมดอายุ → ระบบจะแสดงข้อมูลวันหมดอายุในปฏิทินบัตร หมดอายุ

| Bplus e-HR Info    | Ξ                  |                       |                  |                            |                   |          | พงษ์ศีริชัย นามสมมุดิ * |
|--------------------|--------------------|-----------------------|------------------|----------------------------|-------------------|----------|-------------------------|
| 🛱 ເກັ່ຍວກັນນຣີອັທ  |                    |                       |                  |                            |                   |          |                         |
| 💄 เกี่ยวกับพนักงาน | ปฏิทีนบัตรหมดอายุ  |                       |                  |                            |                   |          |                         |
| 🕼 e-PaySlip        |                    |                       |                  |                            |                   | 2024 V   | พ.ศ. 🗸 เดือน ปี         |
| 👻 ประกาศชมเชย      |                    |                       |                  | -                          |                   |          |                         |
| แสดงความยินดี      | 28                 | 29                    | 30               | 01                         | 02                | а.<br>03 | a.<br>04                |
| 🗭 ประกาศกิจกรรม    |                    |                       |                  |                            |                   |          |                         |
| (1) ความผิดและโทษ  |                    |                       |                  |                            |                   |          |                         |
| 📢 ข่าวสารทั่วไป    | 05                 | 06                    | 07               | 08                         |                   | 10       | 11                      |
| 🖿 สิทธิการลา       |                    |                       |                  |                            |                   |          |                         |
| 🕲 สิทธิสวัสดิการ   |                    |                       |                  |                            |                   |          |                         |
| 🏛 สภาวะหนี้สิน     |                    | 13                    | 14               | 15                         | 16                | 17       | 18                      |
| Dashboard          | บัตรประชาชนทมตอายุ | หนังสือเดินทางหมดอายุ | ครวจองคราหมดอายุ | หนังสืออนุญาตท่างานหมดอายุ | ครมกำหนดออกประเทศ |          |                         |
| ปฏิทินบัตรหมดอายุ  |                    |                       |                  |                            |                   |          |                         |
|                    | 10                 | 20                    |                  | < >                        |                   |          | 25                      |
|                    | 19                 | 20                    | 21               | 22                         | 25                | 24       | 25                      |
|                    |                    |                       |                  |                            |                   |          |                         |
|                    | 26                 | 27                    |                  | 20                         |                   | 21       |                         |
|                    | 20                 | 27                    | 20               | 29                         | 50                | 51       |                         |
|                    |                    |                       |                  |                            |                   |          |                         |
|                    |                    |                       |                  |                            |                   |          |                         |
|                    |                    |                       |                  |                            |                   |          |                         |
|                    |                    |                       |                  |                            |                   |          |                         |

รายละเอียดข้อมูลวันหมดอายุที่นำมาแสดงในปฏิทิน มีดังนี้

- 1. บัตรประชาชนหมดอายุ
- 2. หนังสือเดินทางหมดอายุ
- 3. ตรวจลงตราหมดอายุ
- 4. หนังสืออนุญาตทำงานหมดอายุ
- 5. ครบกำหนดออกประเทศ

### <u>หมายเหตุ</u> : สามารถเลือก เดือน และ วันที่ ตามช่วงที่ต้องการตรวจสอบได้